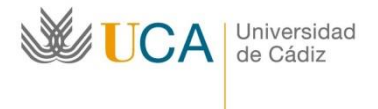

Oficina de Internacionalización Edificio Hospital Real Plaza Falla nº 3 11002 Cádiz. Tel. 956015883. Fax: 956015895 http://www.uca.es/internacional/ internacional@uca.es

### Instrucciones para firmar el documento en Umove

### Para alumnos

### A. Configuración de firma en Umove

Para firmar documentos en uMove tendrás que introducir una **clave**. Esta clave de un solo uso es generada por una aplicación de "verificación en dos pasos", como, por ejemplo, Google Authenticator, que tienes que instalar y configurar correctamente en tu teléfono móvil.

Esta configuración sólo hay que realizarla una vez.

**IMPORTANTE**: Como se va a trabajar con un código QR de un solo uso que genera la aplicación y este código se refresca cada 30 segundos, un desfase superior a este tiempo entre la hora del teléfono y la hora Google Authenticator impide utilizar la firma. Por ello es importante que la hora del teléfono esté configurada como "Automática" y no establecida manualmente.

1. Entra en la pestaña Documentación

| Solicit | udes Aceptadas                 |                                                                        |                                                             |          |                                                         |          |          |               |                                           |                |
|---------|--------------------------------|------------------------------------------------------------------------|-------------------------------------------------------------|----------|---------------------------------------------------------|----------|----------|---------------|-------------------------------------------|----------------|
| Curso   | Plan de Estudios               | Plaza                                                                  | Universidad                                                 | Duración | Periodos edición                                        | Estancia | Contrato | Documentación | Hinanciación                              | Calificaciones |
| 2023-24 | GRADO EN EDUCACIÓN<br>PRIMARIA | (2264) Formación para<br>docentes con asignatura de<br>especialización | UNIVERSITA DEGLI STUDI<br>SUOR ORSOLA<br>BENINCASA (ITALIA) | 5 Meses  | Ini: 17/04/2023-15/08/2023<br>1C: 04/09/2023-09/10/2023 | Acceso   | Acceso   | Acceso        | Información<br>no disponible<br>nentación | Acceso         |

2. Despliega la pestaña abajo *Configuración inicial*:

| Documentos para Descargar Docum                 | mentos para incorporar             |           |          |  |
|-------------------------------------------------|------------------------------------|-----------|----------|--|
| Tipo de documento                               | Estado                             | Documento | Acciones |  |
| Credencial de Becario (*)                       | Disponible                         |           |          |  |
| Certificado de calificaciones (ingles)          | Disponible                         |           |          |  |
| Certificado de calificaciones (español)         | Disponible                         |           |          |  |
| Compromiso JA (*)                               | Disponible                         |           |          |  |
| Contrato Inicial (*)                            | Pendiente de Firma<br>Coordinador  |           |          |  |
| Modificación del Contrato (1er cuatrimestre)    | No Disponible                      |           |          |  |
| Modificación del Contrato (2º cuatrimestre)     | No Disponible                      |           |          |  |
| Resolución Reconocimiento de Calificaciones (*) | Pendiente de calificar en<br>Umove |           |          |  |
|                                                 | Volver                             |           |          |  |

| <b>U</b> | JCA Universidad<br>de Cádiz | Oficin                                                                                            | na de<br>nacionalizac                                                       | ión                                         |                  | Edificio Hospital Real<br>Plaza Falla nº 3<br>11002 Cádiz.<br>Tel. 956015883. Fax: 956015<br>http://www.uca.es/internac<br>internacional@uca.es | 895<br>cional/ |
|----------|-----------------------------|---------------------------------------------------------------------------------------------------|-----------------------------------------------------------------------------|---------------------------------------------|------------------|----------------------------------------------------------------------------------------------------|----------------|
|          | µA<br>Si aûn no la tiene,   | TENCION! Para firmar documentos en UMo<br>puise el siguiente botón para recibir los dato<br>Envia | ve tendrá que introducir i<br>os de configuración en su<br>ar configuración | una clave. <u>Cor</u><br>u cuenta de correc | nfiguración Inic | al<br>*****@a***.*ca***                                                                                                    |                |
|          |                             | Si necesita más in Documentos para Descargar Docum                                                | formación, pulse en 🔬 /<br>ientos para Incorporar                           | Ayuda                                       |                  |                                                                                                    |                |
|          |                             | Tipo de documento                                                                                 | Estado                                                                      | Documento                                   | Acciones         |                                                                                                    |                |
|          |                             | Credencial de Becario (*)                                                                         | Disposible                                                                  |                                             | Accione a        |                                                                                                    |                |
|          |                             | Certificado de calificaciones (ingles)                                                            | Disponible                                                                  |                                             |                  | _                                                                                                    |                |
|          |                             | Certificado de calificaciones (español)                                                           | Disponible                                                                  |                                             |                  |                                                                                                    |                |
|          |                             | Compromise JA (*)                                                                                 | Disponible                                                                  | <u>.</u>                                    |                  |                                                                                                    |                |
|          |                             | Contrato Inicial (*)                                                                              | Pendiente de Firma<br>Coordinador                                           |                                             |                  |                                                                                                    |                |
|          |                             | Modificación del Contrato (1er cuatrimestre)                                                      | No Disponible                                                               |                                             |                  |                                                                                                    |                |
|          |                             | Modificación del Contrato (2º cuatrimestre)                                                       | No Disponible                                                               |                                             |                  |                                                                                                    |                |
|          |                             | Resolución Reconocimiento de Calificaciones (*)                                                   | Pendiente de calificar en                                                   |                                             |                  |                                                                                                    |                |

4. Recibirás un correo con las instrucciones necesarias para hacerlo a la dirección indicada de forma enmascarada en la pantalla por motivos de seguridad.
 E → C

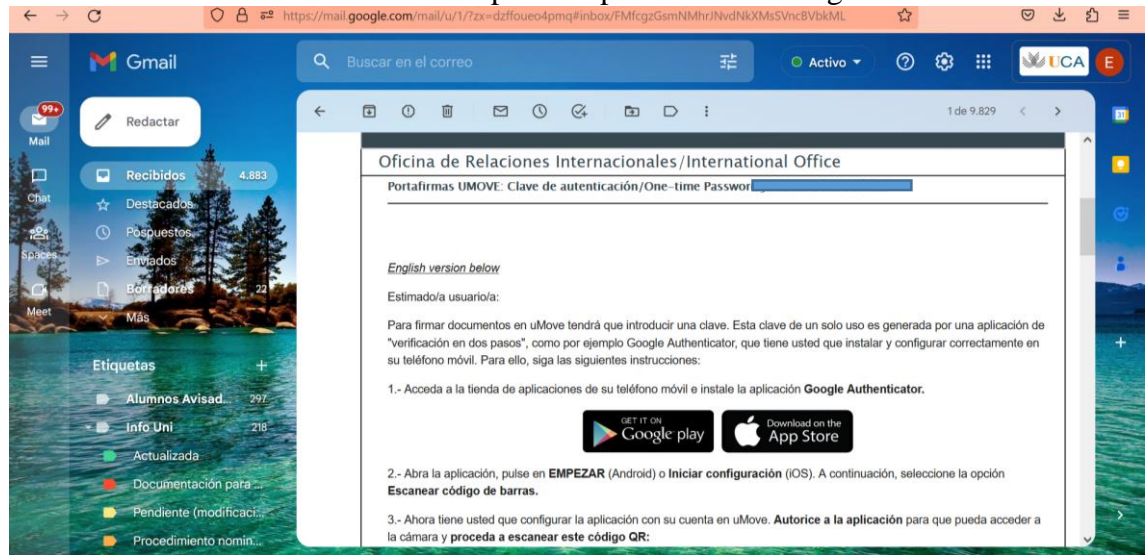

5. Accede a la tienda de aplicaciones de tu teléfono móvil e instala la aplicación **Google Authenticator**.

### Android:

https://play.google.com/store/apps/details?id=com.google.android.apps.authenticator2& pli=1

0

Apple : <u>https://apps.apple.com/es/app/google-authenticator/id388497605</u>

- 6. Abre la aplicación, pulsa en EMPEZAR (Android) o Iniciar configuración (iOS).
- 7. Selecciona la opción Escanear código de barras.

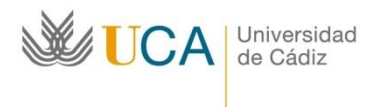

Edificio Hospital Real Plaza Falla nº 3 11002 Cádiz. Tel. 956015883. Fax: 956015895 http://www.uca.es/internacional/ internacional@uca.es

|                          |                                                                                                    | 1 |
|--------------------------|----------------------------------------------------------------------------------------------------|---|
|                          | G                                                                                                    |   |
|                          |                                                                                                    |   |
| Cuant<br>para t<br>neces | do hayas activado la verificación en dos pasos<br>u cuenta de Google (o para otras cuentas),<br>iitarás |   |
| 07                       | Tu contraseña                                                                                           |   |
| ÷                        | Un código que la aplicación generará para ti                                                            |   |
|                          | EMPEZAR                                                                                                 |   |
|                          |                                                                                                    |   |
|                          |                                                                                                    |   |
|                          |                                                                                                    |   |

8. Configura la aplicación con tu cuenta en uMove. **Autoriza a la aplicación** para que pueda acceder a la cámara.

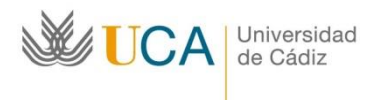

Oficina de Internacionalización Edificio Hospital Real Plaza Falla nº 3 11002 Cádiz. Tel. 956015883. Fax: 956015895 http://www.uca.es/internacional/ internacional@uca.es

# Iniciar sesión en Google

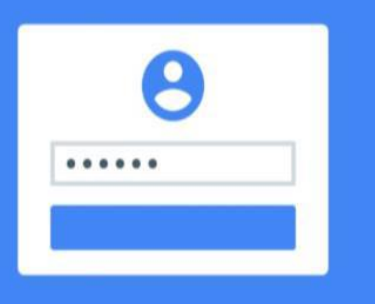

Cada vez que inicies sesión en Google, debes introducir tu nombre de usuario y tu contraseña del modo habitual.

Cuando se te solicite un código, podrás obtener uno desde esta aplicación.

14:49 ⊙ 8 all ? (8) ←

## Añadir una cuenta

Puedes añadir una cuenta seleccionando una de las siguientes opciones:

Escanear código de barras

Introducir una clave proporcionada

9. Escanea el código QR enviado a tu correo.

Para escanear el código QR es necesario que el email sea leído desde otro dispositivo diferente a tu propio teléfono móvil, por ejemplo, desde un ordenador personal. En caso de que **no puedas leer este email en otro dispositivo o que tengas dificultades con la cámara de tu teléfono**, hay que configurar la aplicación manualmente, para ello en "Añadir una cuenta", seleccione "Introducir una clave proporcionada", y rellene los campos requeridos.

| Unive<br>de Ci     | ersidad Oficina de<br>ádiz Internacionalización | Edificio Hospital Real<br>Plaza Falla nº 3<br>11002 Cádiz.<br>Tel. 956015883. Fax: 956015895<br>http://www.uca.es/internacional/<br>internacional@uca.es |
|--------------------|-------------------------------------------------|----------------------------------------------------------------------------------------------------|
| 14:55 🗑            | 💩 🤝 In. 8                                       |                                                                                                    |
| Introducir deta    | lles de la cuenta                               |                                                                                                    |
|                    |                                                 |                                                                                                    |
| Tu clave           |                                                 |                                                                                                    |
| Basada en tiempo 💙 | AÑADIR                                          |                                                                                                    |

Tanto el código QR como este último código **te identifican en el proceso de firma**, por lo que debes ser cuidadoso y **no compartirlos** con ninguna otra persona.

10. La aplicación te proporcionará una clave numérica de un solo uso que cambia cada 30 segundos y que deberá ser introducida en el proceso de firma de tus documentos en uMove cuando te sea solicitada.

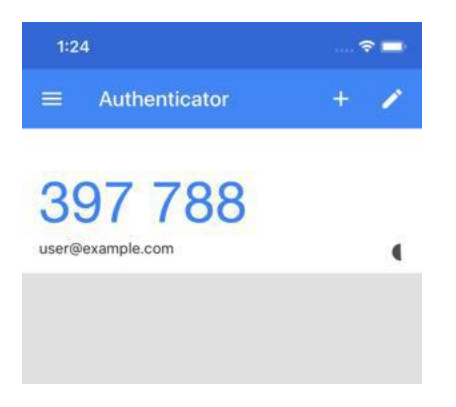

## B. Firmar el documento en Umove

1. Pulse el botón **Firmar** correspondiente al documento que quieres firmar en la pestaña documentación.

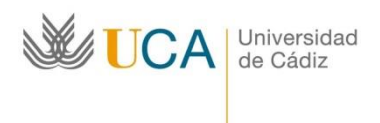

Oficina de Internacionalización Edificio Hospital Real Plaza Falla nº 3 11002 Cádiz. Tel. 956015883. Fax: 956015895 http://www.uca.es/internacional/ internacional@uca.es

| Documentos para Descargar Docu               | mentos para Incorpora              | r         |          |          |
|----------------------------------------------|------------------------------------|-----------|----------|----------|
| Tipo de documento                            | Estado                             | Documento | Acciones |          |
| Credencial de Becario (*)                    | Pendiente de Firma                 |           |          |          |
| Certificado de calificaciones (ingles)       |                                    |           |          |          |
| Certificado de calificaciones (español)      |                                    |           |          |          |
| Compromiso JA (*)                            | Para Firmar                        | Þ         | Firmar   | <b></b>  |
| Contrato Inicial (*)                         | No Disponible                      |           | Firmar D | ocumento |
| Iodificación del Contrato (1er cuatrimestre) | No Disponible                      |           |          |          |
| lodificación del Contrato (2º cuatrimestre)  | No Disponible                      |           |          |          |
| Resolución Reconocimiento de Calificaciones  | Pendiente de calificar<br>en Umove |           |          |          |

### 2. Aparecerá esa pantalla:

|   | Ø                        | FIRMAR (CSV)              | 5                             | DEVOLVER                  | :                  |
|---|--------------------------|---------------------------|-------------------------------|---------------------------|--------------------|
| ~ | Convoc<br>21:25 12/04/20 | atoria E<br>19UMOVE       | Leído                         | Francisco José<br>21:20 1 | Garcí<br>2/04/2019 |
| : | Documento                | os (1)                    |                               |                           |                    |
|   | Ē                        | CONT                      | RATO_EMP-86494.pc<br>UMOVE_ES | if                        | :                  |
|   |                          |                           |                               |                           |                    |
|   | Histórico (4             | 4) / <u>Mostrar todos</u> |                               |                           |                    |

Puedes descargar el documento, firmarlo o devolverlo:

• • **Descargar el documento a firmar**: Haciendo clic en el documento correspondiente.

• • Firmar el documento haciendo clic en el botón

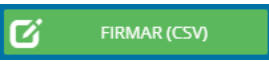

3. Al pulsar Firmar, te aparecerá una pantalla de confirmación. Introduce la clave generada con la aplicación Google Authenticator

|                                    |                 | Firmar (CSV) (1) ×                                                                            |
|------------------------------------|-----------------|-----------------------------------------------------------------------------------------------|
| 1:24                               | · ♥ ■ 1<br>+  ∕ | <ul> <li>Usuario/a y contraseña</li> <li>Pregunta</li> <li>OTP (One Time Password)</li> </ul> |
| <b>397 788</b><br>user@example.com | 4               | Inserte codigo desde Google Authenticator *<br>397788                                         |

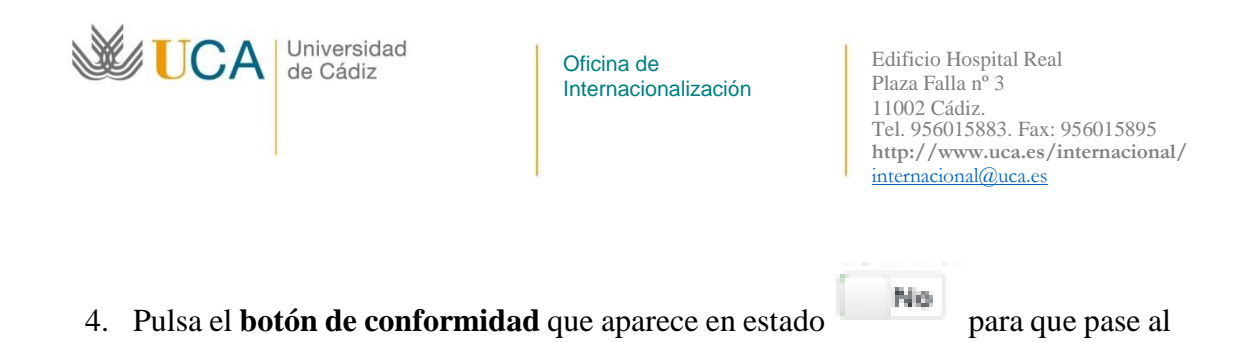

estado . No es necesario que indiques nada en el campo Observaciones, pues no tiene ningún efecto en la firma del documento

| Firmar (                                           | CSV) (1)                                                                     | ×   |
|----------------------------------------------------|------------------------------------------------------------------------------|-----|
| 2                                                  | Identificación correcta. Puede firmar la petición                            |     |
| Observacione                                       | 5                                                                            |     |
| 1000 caractere<br>Estoy conform<br>de firmar<br>No | es disponibles<br>ne con el contenido de los documentos y confirmo mi voluni | tad |
|                                                    | FIRMAR (CSV)                                                                 |     |

#### Tiene que pasar a

| Firmar (                                     | CSV) (1)                                                                  | ×     |
|----------------------------------------------|---------------------------------------------------------------------------|-------|
| 6                                            | Identificación correcta. Puede firmar la petición                         |       |
| Observaciones                                | 3                                                                         |       |
| 1000 caractere<br>Estoy conform<br>de firmar | s disponibles<br>ne con el contenido de los documentos y confirmo mi volu | intad |
| Sí                                           | ✓ FIRMAR (CSV)                                                            |       |
| 5. Pul                                       | lsa el botón                                                              |       |

6. Aparecerá una pantalla de confirmación con este aspecto que te confirmará que la firma se ha realizado correctamente

| Información  |                                                      |
|--------------|------------------------------------------------------|
| $\checkmark$ | Final de firma en trámite<br>Puede cerrar la ventana |